## ProQuest Ebook Central リモートアクセス方法

① 学内のパソコンから、ProQuest Ebook Central (<u>https://ebookcentral.proquest.com/lib/unii/</u>) にアク

セスします。(※初回は必ず学内のパソコンからアクセスしてください)

② 画面右上の「サインイン」をクリックします。

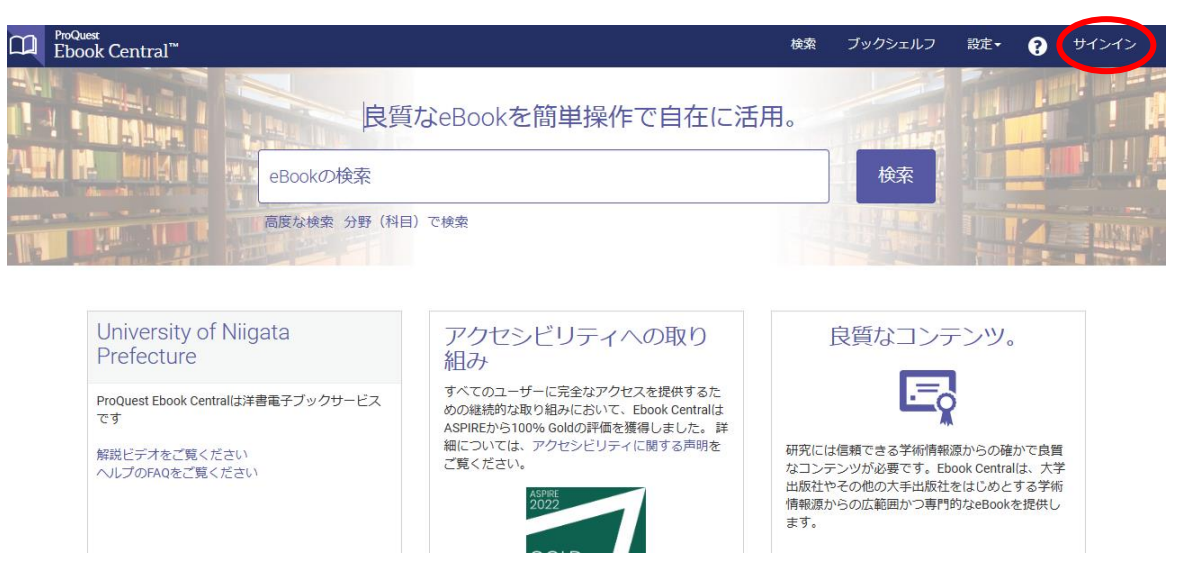

③ 「Ebook Central のアカウントを作成する」をクリックします。

| C ProQuest<br>Ebook Central <sup>™</sup>                  |                                                                                      |                                                                                | 検索 ブックシェルフ                 | 設定・ 💡 サインイン            |
|-----------------------------------------------------------|--------------------------------------------------------------------------------------|--------------------------------------------------------------------------------|----------------------------|------------------------|
| サインイン                                                     |                                                                                      | University of<br>Niigata<br>Prefecture                                         |                            |                        |
| サインインすれば、U<br>良質が                                         | niversity of Niigata Prel<br>なeBookにアクセスでき                                           | fectureが提供している<br>きます                                                          | サインイ                       | ン                      |
| <                                                         |                                                                                      | 23°                                                                            | パスワード:                     |                        |
| 良質なコンテンツ<br>世界の著名出版社による学術的<br>eBookを複数の科目・分野からお<br>探しください | どこにでも持ち運び<br>ノートバソコン、タブレットまた<br>は携帯電話でeBook検索してダウ<br>ンロードすれば、どこでもオフラ<br>インでお読みいただけます | 保存して共有<br>ハイライトやメモの作成、今後の<br>使用に役立つブックマークなどが<br>利用でき、他の人と書籍リストを<br>共有することもできます | ユーザー名<br>またはバスワードを忘れた<br>合 | ्ह्र <del>ग</del> र>र> |
| Ebook Centralのご利用は初<br>無料でアカウントを作成できます。                   | めてですか?                                                                               | Ebook Centralのアカウントな                                                           | 工作成する                      |                        |

## ④ 必要事項を入力して、「Ebook Central のアカウントを作成する」をクリックします。

| Ebook Central                                                                 | のアカウントを作成                | 私はアカウントを持っています。 サインイン・    |  |  |  |
|-------------------------------------------------------------------------------|--------------------------|---------------------------|--|--|--|
| 名 (ファー)                                                                       | (۵–۴۰۲)                  |                           |  |  |  |
| 姓 (ラ)                                                                         | ストネーム)                   |                           |  |  |  |
| メールアドレス/ユ・                                                                    | ーザーネーム name@email.com    | お客様の電子メールアドレスがユーザー名になります。 |  |  |  |
|                                                                               | パスワード:                   | 最低8文字。スペースは使用しないでください。    |  |  |  |
| □ Ebook Centralのアカウントを作成することにより、お客様は当社のプライバシーポリシーおよびサービス利用規約に同意されること<br>になります |                          |                           |  |  |  |
|                                                                               | Ebook Centralのアカウントを作成する | $\triangleright$          |  |  |  |
| 以上で、登録完了です。 登録完了後は、学外からも利用できます。                                               |                          |                           |  |  |  |